## Upgraded **Registration Experience**

Get familiar with navigating registration

Click on

### How To Access This Application on the Modern View

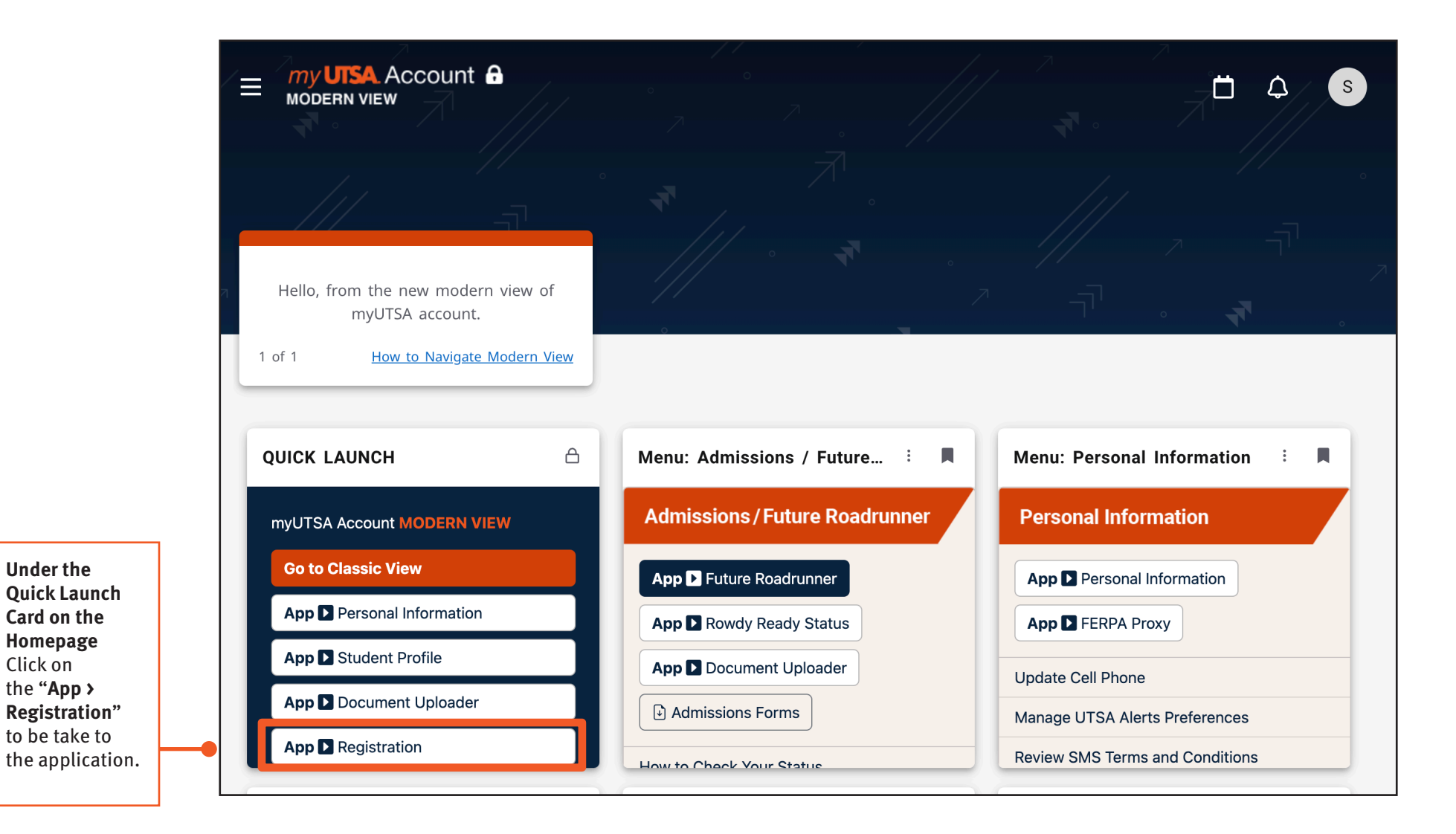

# Registration Experience

my UTSA. Account

Get familiar with navigating registration

### **Registration Homescreen**

| <b>:: U</b><br><u>Student</u><br>Registra                                                                                             | • Registration<br>tion                                                                  |                                                                                                    | *                                                                                                    |
|----------------------------------------------------------------------------------------------------|-----------------------------------------------------------------------------------------|----------------------------------------------------------------------------------------------------|----------------------------------------------------------------------------------------------------|
| Register for Classes<br>When registration<br>opens, click here to<br>search and register<br>for classes.                              | Note: Search and register for your classes. You can also view and manage your schedule. | Search for Classes<br>Looking for classes? In this section you can browse classes you find<br>interesting.                                                      | Search for Classes<br>Before registration<br>opens, you can<br>browse available<br>classes.                                         |
| Once you click<br>on "Register for<br>Classes" you will<br>be prompted to<br><b>select a term</b> from<br>the drop down term<br>menu. | Select a Term                                                                           | Select a Term<br>Select a Term for Class Search<br>Spring 2022<br>I<br>Fall 2021<br>Summer 2021 (View Only)<br>Spring 2021 (View Only)<br>Fall 2020 (View Only) | Once you click<br>on "Search for<br>Classes" you will<br>be prompted to<br><b>select a term</b> from<br>the drop down term<br>menu. |

# **Registration Experience**

Get familiar with navigating registration

## Register For Classes - Search Criteria

| Regist<br>Find Cla                                                                     | ter for Cl                              | asses                                                                     | Plans                                                                              | Sci                                                     | hedule an                       | d Options                                                                         |                                                               |                                                                            |             |                                  |                                                                                                    | Find Cla<br>Scroll d<br>search<br>submit | asses Submit<br>lown to find r<br>options and t<br>button. | t <b>Button</b><br>nore<br>the                 |                                                              |
|----------------------------------------------------------------------------------------|-----------------------------------------|---------------------------------------------------------------------------|------------------------------------------------------------------------------------|---------------------------------------------------------|---------------------------------|-----------------------------------------------------------------------------------|---------------------------------------------------------------|----------------------------------------------------------------------------|-------------|----------------------------------|----------------------------------------------------------------------------------------------------|------------------------------------------|------------------------------------------------------------|------------------------------------------------|--------------------------------------------------------------|
| Find Classes<br>Enter any of these s<br>criteria to find the c<br>you want to register | earch<br>lass<br>ſ for.                 | Course<br>Part<br>S<br>E<br>Meet                                          | Subject<br>Number<br>Attribute<br>t Of Term<br>Start Time<br>End Time<br>ting Days |                                                         | athematic:                      |                                                                                   |                                                               |                                                                            |             |                                  |                                                                                                    |                                          |                                                            |                                                |                                                              |
| Class Schedt<br>Class Sched<br>6am<br>7am<br>8am<br>9am                                | ute II Sch<br>dule for Spring<br>Sunday | 2022<br>Mor<br>Registe<br>Find Class<br>Search R<br>Term: Spri<br>Subi \$ | nday<br>er for C<br>res En<br>Results —<br>ing 2022                                | Tue<br>Classes<br>Inter CRNs<br>11 Classes<br>SubjectSu | esday<br>Plans<br>biject: Mathe | Wednesday   Schedule and Options   matics Course NumberCon   Title ©              | Thursda<br>urse Numb                                          | ny Friday Sature                                                           | lay         | l or pending cla                 | SSES.                                                                                                    | Linked Sections                          | Search Again                                               | Searc<br>To go                                 | h Again Buttor<br>back to the                                |
| Search Results<br>Once you hit<br>"Submit," the                                        |                                         | MAT                                                                       | 1073                                                                               | 01A<br>01B                                              | 33216<br>34783                  | Algebra-ScientistsEngin<br>Lecture<br>Algebra-ScientistsEngin<br>Lecture          | 3                                                             | S W T W T F S 1000 AM - 1050 AM Type                                       | r: Internet | 35 of 35 seats<br>25 of 25 seats | Mathematics<br>CLEP Examination<br>Lower Division course<br>Mathematics<br>CLEP Examination<br>Lower Division course |                                          | Add                                                        | search<br>this b                               | Classes"<br>1 criteria, click<br>utton.                      |
| search will appear<br>in the same box.                                                 |                                         | MAT<br>Schedule<br>Class Schedul<br>6am<br>7am                            | 1073<br>IE S<br>Ie for Sprir<br>Sunday                                             | 02A                                                     | 32262<br>tails                  | Meeting T<br>Days in blu<br>course is r<br>of the day<br>a course th<br>asynchron | <sup>3</sup><br>ime<br>ue a<br>nee<br>s are<br>hat i<br>hat i | re the days the<br>ting. If none<br>e in blue, it's<br>neets online<br>ly. | e: Internet | 35 of 35 seats                   | Mathematics<br>CLEP Examination<br>Lower Division course                                                             |                                          | Add                                                        | Add B<br>Click o<br>buttor<br>sectio<br>regist | utton<br>on the "Add"<br>of the<br>on you want to<br>er for. |

# **Registration Experience**

Get familiar with navigating registration

### **Register For Classes - Search Results**

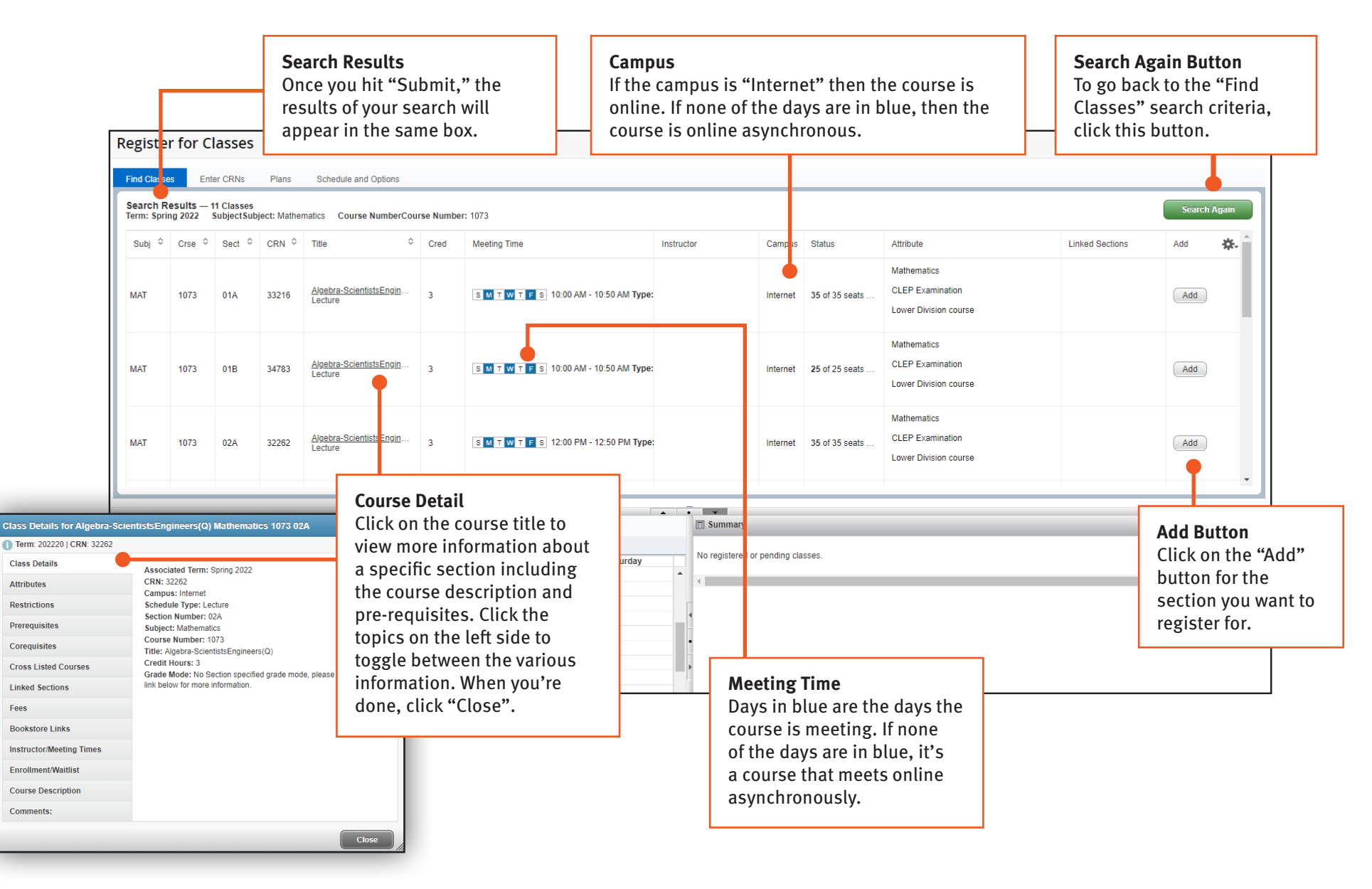

# **Registration Experience**

Get familiar with navigating registration

## *Register For Classes - Add Class / Pending Status*

|         | ng 2022 | SubjectSub            | ject: Mathe        | matics Course NumberCou                   | irse Numb  | er: 1073                                                  |                  |                    |                         |                                           |                |            | earch Again |
|---------|---------|-----------------------|--------------------|-------------------------------------------|------------|-----------------------------------------------------------|------------------|--------------------|-------------------------|-------------------------------------------|----------------|------------|-------------|
| ubj 🗘   | Crse 🗘  | Sect 🗘                | CRN Ŷ              | Title \$                                  | Cred       | Meeting Time                                              | Instructor       | Campus             | Status                  | Attribute                                 | Linked Section | ns Ado     | ± .         |
|         |         |                       |                    |                                           |            |                                                           |                  |                    |                         | Mathematics                               |                |            |             |
| AT      | 1073    | 01A                   | 33216              | <u>Algebra-ScientistsEngin</u><br>Lecture | 3          | <u>змтwт</u> <b>г</b> s 10:00 AM - 10:50 AM <b>Туре</b> : | :                | Internet           | 35 of 35 seats          | CLEP Examination<br>Lower Division course |                |            | Add         |
|         |         |                       |                    |                                           |            |                                                           |                  |                    |                         | Mathematics                               |                |            |             |
| AT      | 1073    | 01B                   | 34783              | <u>Algebra-ScientistsEngin</u><br>Lecture | 3          | S M T W T F S 10:00 AM - 10:50 AM Type:                   | :                | Internet           | 25 of 25 seats          | CLEP Examination<br>Lower Division course |                |            | Add         |
|         |         |                       |                    |                                           |            |                                                           |                  |                    |                         | Mathematics                               |                |            |             |
| AT      | 1073    | 02A                   | 32262              | <u>Algebra-ScientistsEngin</u><br>Lecture | 3          | S M T W T F S 12:00 PM - 12:50 PM Type                    | :                | Internet           | 35 of 35 seats          | CLEP Examination<br>Lower Division course |                |            | Add         |
| n       |         |                       |                    |                                           |            |                                                           |                  |                    |                         |                                           | *ZZZD          |            |             |
| n       |         |                       |                    |                                           |            |                                                           |                  |                    |                         |                                           | _              |            |             |
| n       |         |                       |                    |                                           |            |                                                           | · Afte           | er clicki          | ing on the              | "Add" button. the c                       | ourse will be  |            |             |
| n       |         |                       |                    |                                           |            |                                                           | , "Pe            | nding"             | . Notice th             | e status in the Sum                       | mary panel f   | or the     |             |
| n       |         | Algebri<br>Scientists | i-<br>ingineers(Q) | Algebra-<br>ScientistsEnginee             | <u>(Q)</u> | Algebra:<br>ScientistsEngineers(Q)                        | cou              | rse is F           | Pending. Ir             | the Schedule pane                         | el, the course | s are list | ed          |
| n       |         | 2.2.2.2.              |                    |                                           | 2223       |                                                           | IN 8             | ray by             | meeting ti              | mes. In order to reg                      | ister, click 3 | submit .   |             |
| 1       |         |                       |                    |                                           |            |                                                           | Total Hours I Pr | reistorod: 0   Pil | ling: 01 CEU: 01 Min: 0 | LI May: 000.000.000                       |                |            |             |
|         |         |                       |                    |                                           |            |                                                           |                  | gistered. 0   Dir  | ing. of CEO. of min. c  | max. 000,000.000                          |                |            | Subr        |
| els 👻 🗌 |         |                       |                    |                                           |            |                                                           |                  |                    |                         |                                           |                |            |             |

Success Message

# **Registration Experience**

Get familiar with navigating registration

## Register For Classes - Complete Registration

| <b></b>                | ЛS/                  | 4.                       |                            |                                           |                        |                                        |          |                       |                 |                          |                                               |                 | Afte<br>this | er you hit "S<br>s message a | Submit,<br>It the to | י you<br>p. |
|------------------------|----------------------|--------------------------|----------------------------|-------------------------------------------|------------------------|----------------------------------------|----------|-----------------------|-----------------|--------------------------|-----------------------------------------------|-----------------|--------------|------------------------------|----------------------|-------------|
| <u>Student</u>         | • <u>Re</u>          | gistratio                | on • .                     | Select a Term                             | Registe                | r for Classes                          |          |                       |                 |                          | •                                             | Save Succe      | essful       |                              |                      |             |
| Registe                | r for C              | lasses                   |                            |                                           |                        |                                        |          |                       |                 |                          |                                               |                 |              |                              |                      |             |
| Find Classe            | es Ent               | ter CRNs                 | Plans                      | Schedule and Options                      |                        |                                        |          |                       |                 |                          |                                               |                 |              |                              |                      |             |
| Search R<br>Term: Spri | esults —<br>ng 2022  | 11 Classes<br>SubjectSub | oject: Mathe               | matics Course Number                      | Course Numb            | er: 1073                               |          |                       |                 |                          |                                               |                 |              |                              | Searc                | h Again     |
| Subj 🗘                 | Crse ≎               | Sect 🗘                   | CRN \$                     | Title                                     | ≎ Cred                 | Meeting Time                           | Instruct | tor                   | Campus          | Status                   | Attribute                                     |                 |              | Linked Sections              | Add                  | <b>\$</b> . |
| MAT                    | 1073                 | 01A                      | 33216                      | <u>Algebra-ScientistsEngir</u><br>Lecture | l 3                    | ड M T W T F S 10:00 AM - 10:50 AM Type |          |                       | Internet        | 35 of 35 seats           | Mathematics<br>CLEP Examina<br>Lower Division | tion<br>course  |              |                              | Add                  |             |
| MAT                    | 1073                 | 01B                      | 34783                      | <u>Algebra-ScientistsEngin</u><br>Lecture | 3                      | s M T W T F S 10:00 AM - 10:50 AM Type |          |                       | Internet        | 25 of 25 seats           | Mathematics<br>CLEP Examina<br>Lower Division | ition<br>course |              |                              | Add                  |             |
| MAT                    | 1073                 | 02A                      | 32262                      | <u>Algebra-ScientistsEngir</u><br>Lecture | <u>3</u>               | S M T W T F S 12:00 PM - 12:50 PM Type | :        |                       | Internet        | 35 of 35 seats           | Mathematics<br>CLEP Examina<br>Lower Division | ition<br>course |              |                              | Add                  |             |
|                        |                      | -                        |                            | 1                                         |                        | -                                      | •        | •                     |                 |                          |                                               |                 |              |                              |                      |             |
| Class Schedule         | t≣ So<br>e for Sprin | chedule Deta             | ails                       |                                           |                        |                                        |          | Title                 | -               | Details                  | Hours CRN                                     | Schedule Type   | Status       | Action                       | -                    | -           |
| 6am                    | Sunday               | M                        | onday                      | Tuesday Wedr                              | iesday T               | hursday Friday Saturday                |          | Algebra-Scientists    | Engine          | MAT 1073, 01A            | 3 33216                                       | Lecture         | Register     | ed None                      |                      | •           |
| ut Onlin<br>Irse is o  | ne Cou<br>nline      | <b>irses</b><br>async    | hrono                      | us, it will <u>not</u>                    | show uj                | o in the Schedule                      |          |                       |                 |                          |                                               |                 | ſ            |                              |                      |             |
|                        | 65 110               | t nave                   | an as:                     | Signed day/ti                             |                        | neeting.                               | Re<br>Co | egistered S           | status<br>regis | <b>s</b><br>stered for v | will displa                                   | av in the Su    | mma          | ry panel, ar                 | nd                   |             |
| 10am                   |                      | Algeb<br>Scientist       | <u>ra-</u><br>sEngineers(C | Scientists                                | Engineers(C            | ScientistsEngineers()                  | yo       | our schedu            | le vie          | w will turr              | n green.                                      | .,              |              | .,                           |                      |             |
| 11am                   |                      |                          |                            |                                           |                        |                                        |          |                       |                 |                          |                                               |                 |              |                              |                      |             |
| 12pm                   |                      |                          | _                          |                                           |                        |                                        | •        | Total Hours   Registe | ered: 3   Bil   | ing: 3   CEU: 0   Min: 0 | Max: 999,999.999                              |                 |              |                              |                      |             |
| Panels 🔻               |                      |                          | Regis<br>You c             | stration Sum<br>an see how n              | <b>nary</b><br>nany ho | urs you've registered                  |          |                       |                 |                          |                                               |                 |              |                              |                      | Subn        |

**Registration Experience** 

Get familiar with navigating registration

### **Register For Classes - Errors**

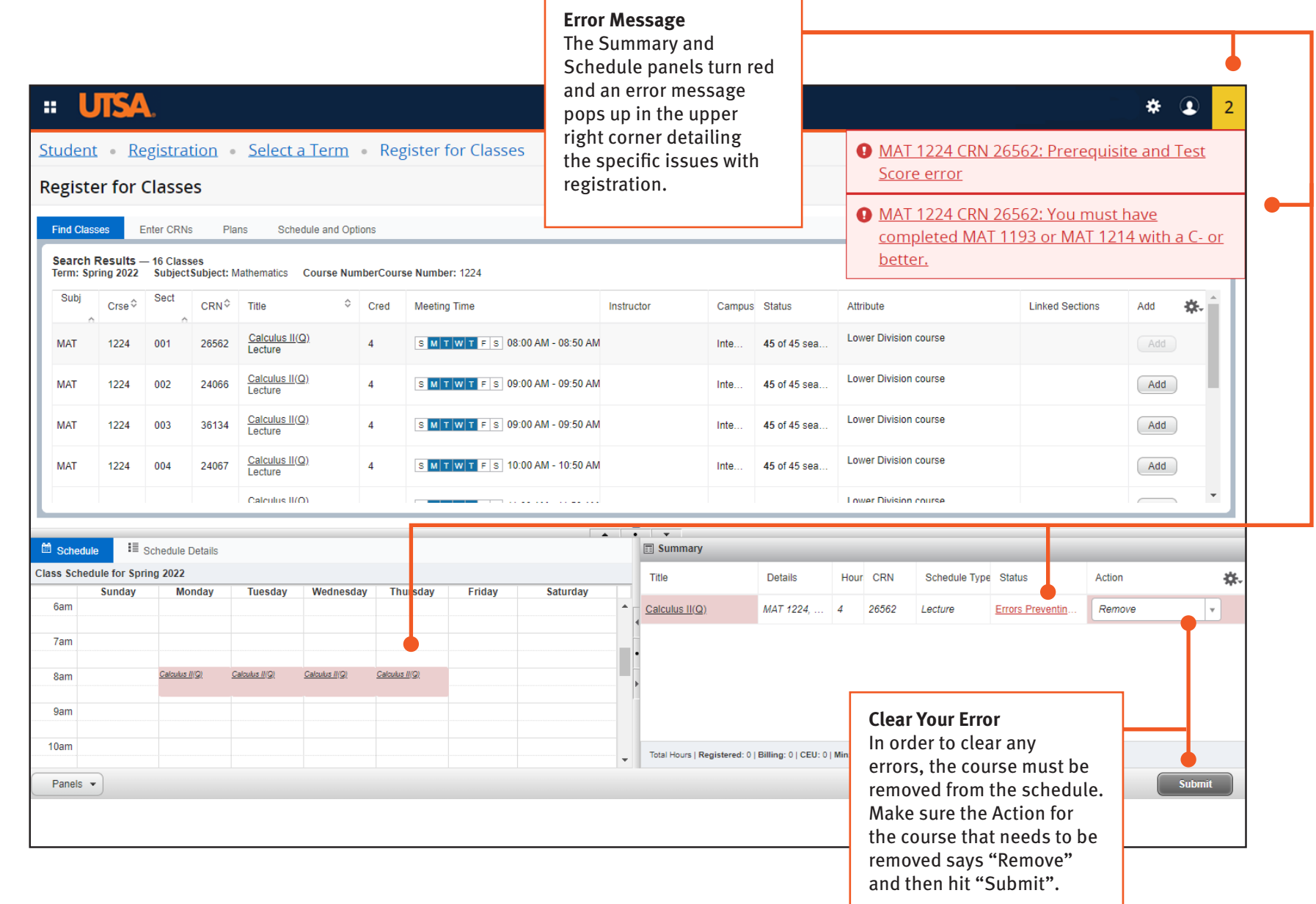

# **Registration Experience**

### Get familiar with navigating registration

### **Registration Error Messages**

#### Below is a list of the most common registration error messages along with their explanation.

#### CORQ\_Course CRN REQ

(example: CORQ\_BME 3711 REQ)

Some courses require that you register for two classes at the same time, such as lecture and lab classes. These types of classes are referred to as corequisites. For example, BME 3703 is the lecture portion of the class that needs to be taken with BME 3711, the required lab activity associated with the class. When registering for classes that require corequisites, both CRNs must be added to the schedule at the same time. The CORO error message gives you the Course ID and possibly the CRN of the missing corequisite that you should enter, along with your initial CRN.

#### **CRN Does Not Exist**

You have attempted to enter a CRN that is not presently in the Schedule of Classes. Often this is a typing error; double-check the CRN that was entered for accuracy. Possibly you may be in the wrong term and there is no matching CRN for the term that you are trying to register.

#### **Duplicate Section**

You are currently registered for another section of this course. If you are trying to switch sections, you must drop the current registered section while adding the new section at the same time

Linked Course Required – This course has a linked class or lab section that requires concurrent enrollment. When registering, make sure to enter both CRN's at the same time before clicking on the "Submit" button.

#### Independ Study apprvl req

You may not register for Independent Study courses on their myUTSA Account. Fill out the Independent Study Course Form, obtain the authorizations, and bring the form to the One Stop Enrollment Center. The form is reviewed and you are registered manually.

#### Level Restriction

This error message appears when you are an undergraduate student attempting to register for graduate level courses without proper authorization. Please see your advisor if you have questions about this registration error message.

#### **Major Restriction**

Courses with this message status require that you be listed as a major in whatever program of study is required for admission to these classes. Please see your advisor if you have questions about this registration error message.

#### **Other Special Approval Restrictions**

Contact the advising or department office of the requested course or the office specified in the error message.

#### **PREQ and TEST SCORE-ERROR**

Many courses require prerequisite courses or placement tests be completed before you can register for the course. Your myUTSA Account will screen for designated prerequisites on specific departmental courses. Prior to registering for a course, you can check the prerequisites for it in the current catalog by clicking on the title of a course in the Schedule of Classes. In certain circumstances, students may request permission from academic advisors, department chairs, associate deans, and/or instructors to register for a course without having the specified prerequisite completed or in progress. To request an override, please submit a Prerequisite Override Request Form.

#### **Time Conflict**

You have attempted to register for two classes that have identical or overlapping times. This error message gives you the CRN of the class that is preventing you from registering. If you need the class that you just tried to register for, then drop the class that is currently listed on your schedule. If the classes only have a brief time overlap and both classes are needed, then a memo of permission from each instructor must be brought to the Registrar's Office (MS 2.02.24) to have the time conflict overridden.